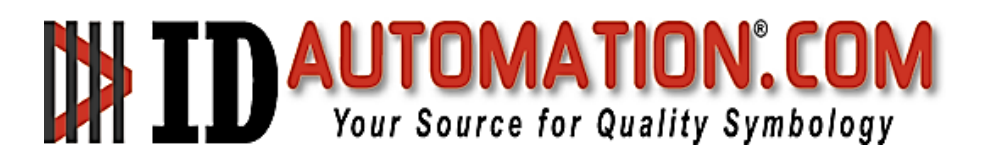

## **IDAutomation.com Free QR Code Font**

This free QR Code font may be used for educational purposes, by organizations that have a gross annual revenue of less than \$500,000 USD, or are classified as nonprofit for tax purposes. For complete license details, review <u>the free product section of the Software</u> <u>License Agreement</u>. Any other use requires a purchase of the <u>QR Code Font Package</u>.

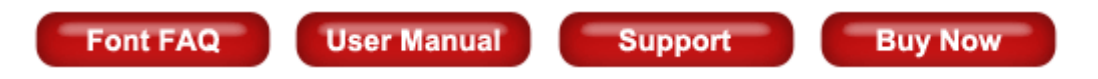

Installation (All QR Code fonts require a 2 step installation process)

- Install the QR Code font. Extract all files from the compressed ZIP download. Windows
  users should right-click on the font and choose Install. Mac users should double-click on
  the font and choose the "Install font" button at the bottom of the font preview. Other
  operating systems refer to the Font Installation Procedures.
- Implement a Font Encoder. Font encoders convert the data that is to be encoded into a text string that will generate the correct symbol when combined with the QR Code font. A free font encoder is provided on this page to generate symbols 1 at a time. To generate symbols dynamically with other available font encoders, a license is required.

## Implementation

1. When using the <u>free font encoder</u>, enter the data that needs to be encoded in the QR Code and choose the Encode Data button.

Encode Data

https://www.idautomation.com/barcode-fonts/2d/qr-code/free/

2. Copy the result to the clipboard and paste into the desired application.

| PILKKKLIPLJMILINLLKPOIJKLIPILKKKLIP |          |
|-------------------------------------|----------|
| PAOCCCOAPAPKNOLKLONGPGPALCPAOCCC    | OAP      |
| PIIKNKMKPAHIEJOFJMDIMFBOLLILKIIOMKP |          |
| PKDLDOFKICGKOIHOBKBPGCFEKAKMHNKI    | МЈР      |
| PMLPAGIKPBADNLMFHPEHCJBDMCCECHGH    | KBP      |
| PMCAIFPKHDEOPDOAHCDEGPHMHDOCGD      | Carry    |
| POOKCOCKDJHBMOBOFIIHFLBEIADCDANL    | Сору     |
| PAPIIIPAPKIIGHFFABKEIFAMGBKKIDGCCDF | Copy lin |
| PDLLLLLDPDPDDDPPLPLLHHPDDHPPDLDDD   |          |

3. Select the data and make sure line spacing is set to 1, and choose to remove space before and after paragraph.

|                                     | Paragraph                                                     |                               | ?            | $\times$ |
|-------------------------------------|---------------------------------------------------------------|-------------------------------|--------------|----------|
| PILKKKLIPLJMILINLLKPOIJKLIPILKKKLIP |                                                               |                               |              |          |
| PAOCCCOAPAPKNOLKLONGPGPALCPAOCCCOAP | Indents and Spacing                                           | Line and Page Breaks          |              |          |
| PIIKNKMKPAHIEJOFJMDIMFBOLLILKIIOMKP | General                                                       |                               |              |          |
| PKDLDOFKICGKOIHOBKBPGCFEKAKMHNKIMJP | General                                                       |                               |              |          |
| PMLPAGIKPBADNLMFHPEHCJBDMCCECHGHKBP | Alignment: Left                                               | <u> </u>                      |              |          |
|                                     | Outline level: Body                                           | / Text 🖂 🗌 Collapsed by defau | ult          |          |
|                                     | $\sim$                                                        |                               |              |          |
|                                     | Indentation                                                   |                               |              |          |
|                                     | Left: 0 cm                                                    |                               | B <u>y</u> : |          |
|                                     | Right: 0 cm                                                   | (none)                        | 7            | +        |
|                                     | Mirror indents                                                |                               |              |          |
|                                     | 0_                                                            |                               |              |          |
|                                     | Spacing                                                       |                               |              |          |
|                                     | Poforoi 0 pt                                                  |                               | ۸+.          |          |
|                                     | Derore: Upt                                                   | Lile spacing:                 | AC           |          |
|                                     | After: 0 pt                                                   | Single                        | <u> </u>     | -        |
|                                     | Don't add spa <u>c</u> e between paragraphs of the same style |                               |              |          |

4. Select the data again and choose the QR Code Font; the symbol should appear. For best results, display the font at 9 or 12 points.

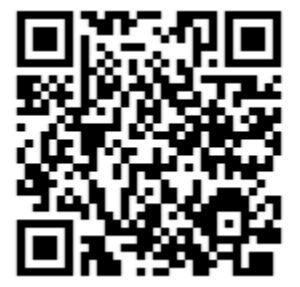